# Лабораторная работа: настройка IPv6-адресов на сетевых устройствах

Топология

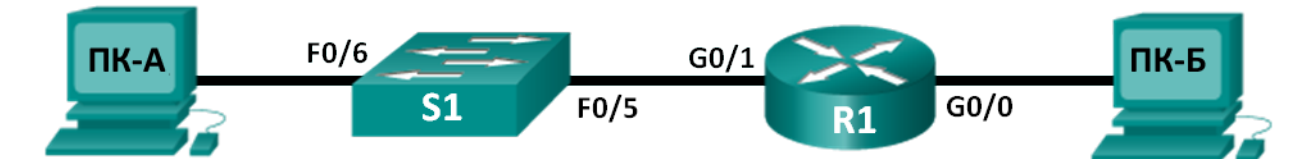

# Таблица адресации

| Устройство | Интерфейс          | ІРv6-адрес         | Длина<br>префикса | Шлюз по умолчанию |
|------------|--------------------|--------------------|-------------------|-------------------|
| R1         | G0/0               | 2001:DB8:ACAD:A::1 | 64                | Недоступно        |
|            | G0/1               | 2001:DB8:ACAD:1::1 | 64                | Недоступно        |
| S1         | VLAN 1             | 2001:DB8:ACAD:1::B | 64                | Недоступно        |
| ПК-А       | Сетевой<br>адаптер | 2001:DB8:ACAD:1::3 | 64                | FE80::1           |
| ПК-Б       | Сетевой<br>адаптер | 2001:DB8:ACAD:A::3 | 64                | FE80::1           |

# Задачи

Часть 1. Настройка топологии и конфигурация основных параметров маршрутизатора и коммутатора

Часть 2. Ручная настройка IPv6-адресов

Часть 3. Проверка сквозного подключения

# Исходные данные/сценарий

Знание особенностей групп многоадресной рассылки протокола Интернета версии 6 (IPv6) пригодится при назначении IPv6-адресов вручную. Понимание того, как назначается многоадресная группа для всех маршрутизаторов и как контролируется назначение адресов для многоадресной группы запрошенных узлов, поможет избежать некоторых проблем маршрутизации IPv6 и обеспечить использование наиболее эффективных методов.

В ходе лабораторной работы вы настроите IPv6-адреса для узлов и интерфейсов устройств и выясните, как назначить маршрутизатору многоадресную группу для всех маршрутизаторов. Для отображения IPv6-адресов одноадресной передачи и многоадресной рассылки используются команды **show**. Проверить сквозное подключение позволяют команды **ping** и **traceroute**.

Примечание. Маршрутизаторы, используемые на практических занятиях ССNA, — Сisco 1941, ПО Cisco IOS версии 15.2(4)M3 (образ universalk9). Используемые коммутаторы: семейство коммутаторов Cisco Catalyst 2960 версии CISCO IOS 15.0(2) (образ lanbasek9). Можно использовать другие маршрутизаторы, коммутаторы и версии ПО CISCO IOS. В зависимости от модели и версии Cisco IOS выполняемые доступные команды и выводы могут отличаться от данных, полученных в ходе лабораторных работ. Точные идентификаторы интерфейсов указаны в сводной таблице интерфейсов маршрутизаторов в конце лабораторной работы.

**Примечание**. Убедитесь, что информация, имеющаяся на маршрутизаторе и коммутаторе, удалена и они не содержат файлов загрузочной конфигурации. Если вы не уверены, что сможете это сделать, обратитесь к инструктору.

# Необходимые ресурсы

- 1 маршрутизатор (серия Cisco 1941 с программным обеспечением Cisco IOS версии 15.2(4)М3, универсальный или совместимый образ)
- 1 коммутатор (серия Cisco 2960, с программным обеспечением Cisco IOS версии 15.0(2), образ lanbasek9 или аналогичный)
- Два ПК (Windows 7 с эмулятором терминала, например Tera Term)
- Консольные кабели для настройки устройств Cisco IOS через консольные порты
- Кабели Ethernet в соответствии с топологией

**Примечание**. Интерфейсы Gigabit Ethernet на маршрутизаторах Cisco 1941 определяют скорость автоматически, поэтому для подключения маршрутизатора к ПК-Б можно использовать прямой кабель Ethernet. При использовании другой модели маршрутизатора Cisco может возникнуть необходимость использовать кроссовый кабель Ethernet.

Примечание. Активация протокола IPv6 в ОС Windows 7 и Vista установлена по умолчанию. В операционной системе Windows XP протокол IPv6 по умолчанию не активирован, поэтому данную ОС на этом практическом занятии использовать не рекомендуется. В данном практическом занятии используются узлы ПК с ОС Windows 7.

# Часть 1: Настройка топологии и конфигурация основных параметров маршрутизатора и коммутатора

- Шаг 1: Создайте сеть в соответствии с изображенной на схеме топологией.
- Шаг 2: Выполните инициализацию и перезагрузку маршрутизатора и коммутатора.

## Шаг 3: Убедитесь в том, что интерфейсы ПК настроены на использование протокола IPv6.

Убедитесь в том, что протокол IPv6 активирован на обоих компьютерах. Для этого проверьте, установлен ли флажок **Протокол Интернета версии 6 (TCP/IPv6)** в окне «Свойства подключения по локальной сети».

| 🎚 Подключение по локальной сети - свойства 📃 🔀                                |  |  |  |  |  |
|-------------------------------------------------------------------------------|--|--|--|--|--|
| Сеть                                                                          |  |  |  |  |  |
| Подключение через:                                                            |  |  |  |  |  |
| 👰 Intel(R) 82577LM Gigabit Сетевой диск                                       |  |  |  |  |  |
| Настроить                                                                     |  |  |  |  |  |
| Отмеченные компоненты используются этим подключением:                         |  |  |  |  |  |
| <ul> <li>Клиент для сетей Microsoft</li> <li>Wware Bridge Protocol</li> </ul> |  |  |  |  |  |
| 🗹 📕 Планировщик пакетов QoS                                                   |  |  |  |  |  |
| Служба доступа к файлам и принтерам сетей Місго                               |  |  |  |  |  |
| 🗹 🛶 Протокол Интернета версии 6 (TCP/IPv6)                                    |  |  |  |  |  |
| Протокол Интернета версии 4 (ICP/IPv4)                                        |  |  |  |  |  |
| Драйвер в/в тополога канального уровня                                        |  |  |  |  |  |
| Ответчик обнаружения топологии канального уровня                              |  |  |  |  |  |
| Установить Удалить Свойства                                                   |  |  |  |  |  |
| Описание                                                                      |  |  |  |  |  |
| Позволяет данному компьютеру получать доступ к                                |  |  |  |  |  |
| ресурсам в сети містозоп.                                                     |  |  |  |  |  |
|                                                                               |  |  |  |  |  |
|                                                                               |  |  |  |  |  |
| ОК Отмена                                                                     |  |  |  |  |  |

#### Шаг 4: Настройте маршрутизатор.

- а. Подключите консоль к маршрутизатору и активируйте привилегированный режим.
- b. Назначьте маршрутизатору имя устройства.
- с. Отключите поиск DNS, чтобы предотвратить попытки маршрутизатора неверного преобразования введённых команд так, как если бы они были узлами.
- d. Назначьте class в качестве пароля привилегированного режима.
- e. Назначьте cisco в качестве пароля консоли и включите вход по паролю.
- f. Назначьте cisco в качестве пароля виртуального терминала и включите вход по паролю.
- g. Зашифруйте пароли, хранящиеся в открытом виде.
- h. Создайте баннер с предупреждением о запрете несанкционированного доступа к устройству.
- Сохраните текущую конфигурацию в файл загрузочной конфигурации.

#### Шаг 5: Настройте коммутатор.

- а. Подключите консоль к коммутатору и активируйте привилегированный режим.
- b. Назначьте имя коммутатору.
- с. Отключите поиск DNS, чтобы предотвратить попытки маршрутизатора неверного преобразования введённых команд так, как если бы они были узлами.
- d. Назначьте class в качестве пароля привилегированного режима.
- e. Назначьте cisco в качестве пароля консоли и включите вход по паролю.
- f. Назначьте cisco в качестве пароля виртуального терминала и включите вход по паролю.

- g. Зашифруйте пароли, хранящиеся в открытом виде.
- h. Создайте баннер с предупреждением о запрете несанкционированного доступа к устройству.
- і. Сохраните текущую конфигурацию в файл загрузочной конфигурации.

# Часть 2: Ручная настройка IPv6-адресов

#### Шаг 1: Присвойте IPv6-адреса Ethernet-интерфейсам на маршрутизаторе R1.

 Назначьте глобальные IPv6-адреса одноадресной передачи из таблицы маршрутизации каждому из двух Ethernet-интерфейсов маршрутизатора R1.

```
R1(config)# interface g0/0
R1(config-if)# ipv6 address 2001:db8:acad:a::1/64
R1(config-if)# no shutdown
R1(config-if)# interface g0/1
R1(config-if)# ipv6 address 2001:db8:acad:1::1/64
R1(config-if)# no shutdown
R1(config-if)# end
R1#
```

b. Введите команду **show ipv6 interface brief**, чтобы проверить, назначен ли каждому интерфейсу действительный IPv6-адрес одноадресной передачи.

```
R1# show ipv6 interface brief
Em0/0
                       [administratively down/down]
   unassigned
GigabitEthernet0/0
                      [up/up]
    FE80::D68C:B5FF:FECE:A0C0
   2001:DB8:ACAD:A::1
GigabitEthernet0/1
                       [up/up]
    FE80::D68C:B5FF:FECE:A0C1
   2001:DB8:ACAD:1::1
Serial0/0/0
                       [administratively down/down]
   unassigned
Serial0/0/1
                       [administratively down/down]
    unassigned
R1#
```

с. Введите команду show ipv6 interface g0/0. Обратите внимание на то, что в интерфейсе содержатся две многоадресные группы запрошенных узлов, поскольку идентификатор интерфейса локального канала (FE80) IPv6-адреса не был настроен в соответствии с идентификатором интерфейса IPv6-адреса одноадресной передачи вручную.

**Примечание**. Отображаемый локальный адрес канала основан на адресации EUI-64, которая автоматически использует для создания 128-битного локального IPv6-адреса канала MAC-адрес интерфейса.

```
R1# show ipv6 interface g0/0
```

```
GigabitEthernet0/0 is up, line protocol is up
   IPv6 is enabled, link-local address is FE80::D68C:B5FF:FECE:A0C0
   No Virtual link-local address(es):
   Global unicast address(es):
    2001:DB8:ACAD:A::1, subnet is 2001:DB8:ACAD:A::/64
```

```
Joined group address(es):
   FF02::1
   FF02::1:FF00:1
   FF02::1:FFCE:A0C0
 MTU is 1500 bytes
 ICMP error messages limited to one every 100 milliseconds
 ICMP redirects are enabled
 ICMP unreachables are sent
 ND DAD is enabled, number of DAD attempts: 1
 ND reachable time is 30000 milliseconds (using 30000)
 ND advertised reachable time is 0 (unspecified)
 ND advertised retransmit interval is 0 (unspecified)
 ND router advertisements are sent every 200 seconds
 ND router advertisements live for 1800 seconds
 ND advertised default router preference is Medium
 Hosts use stateless autoconfig for addresses.
R1#
```

d. Чтобы локальный адрес канала соответствовал адресу одноадресной передачи в интерфейсе, вручную введите локальные адреса каналов для каждого из двух Ethernet-интерфейсов маршрутизатора R1.

```
R1# config t
Enter configuration commands, one per line. End with CNTL/Z.
R1(config)# interface g0/0
R1(config-if)# ipv6 address fe80::1 link-local
R1(config-if)# interface g0/1
R1(config-if)# ipv6 address fe80::1 link-local
R1(config-if)# end
R1#
```

**Примечание**. Каждый интерфейс маршрутизатора находится в отдельной сети. Пакеты с локальным адресом канала никогда не покидают локальную сеть, а значит, для обоих интерфейсов можно указывать один и тот же локальный адрес канала.

е. Еще раз введите команду **show ipv6interface g0/0**. Обратите внимание на то, что локальный адрес канала изменился на **FE80::1** и осталась только одна многоадресная группа запрошенных узлов.

```
R1# show ipv6 interface g0/0
```

```
GigabitEthernet0/0 is up, line protocol is up
IPv6 is enabled, link-local address is FE80::1
No Virtual link-local address(es):
Global unicast address(es):
2001:DB8:ACAD:A::1, subnet is 2001:DB8:ACAD:A::/64
Joined group address(es):
FF02::1
FF02::1
FF02::1:FF00:1
MTU is 1500 bytes
ICMP error messages limited to one every 100 milliseconds
ICMP redirects are enabled
ICMP unreachables are sent
ND DAD is enabled, number of DAD attempts: 1
```

```
ND reachable time is 30000 milliseconds (using 30000)
ND advertised reachable time is 0 (unspecified)
ND advertised retransmit interval is 0 (unspecified)
ND router advertisements are sent every 200 seconds
ND router advertisements live for 1800 seconds
ND advertised default router preference is Medium
Hosts use stateless autoconfig for addresses.
R1#
```

Какие многоадресные группы назначены интерфейсу G0/0?

#### Шаг 2: Активируйте IPv6-маршрутизацию на маршрутизаторе R1.

 в окне командной строки компьютера ПК-Б введите команду ipconfig, чтобы получить данные IPv6-адреса, присвоенного интерфейсу компьютера.

Присвоен ли IPv6-адрес одноадресной передачи сетевому адаптеру ПК-Б?

b. Активируйте IPv6-маршрутизацию на маршрутизаторе R1 с помощью команды IPv6 unicastrouting.

```
R1 # configure terminal
R1 (config) # ipv6 unicast-routing
R1 (config) # exit
R1#
*Dec 17 18:29:07.415: %SYS-5-CONFIG_I: Configured from console by console
```

с. Введите команду show ipv6 interface g0/0, чтобы узнать, какие многоадресные группы присвоены интерфейсу G0/0. Обратите внимание на то, что теперь в списке групп для интерфейса G0/0 отображается многоадресная группа всех маршрутизаторов (FF02::2).

**Примечание**. Это позволит компьютерам получать IP-адреса и данные основного шлюза автоматически с помощью функции SLAAC (Автоконфигурация без сохранения состояния адреса).

```
R1# show ipv6 interface g0/0
GigabitEthernet0/0 is up, line protocol is up
```

```
IPv6 is enabled, link-local address is FE80::1
 No Virtual link-local address(es):
 Global unicast address(es):
    2001:DB8:ACAD:A::1, subnet is 2001:DB8:ACAD:A::/64 [EUI]
 Joined group address(es):
    FF02::1
FF02::2
    FF02::1:FF00:1
 MTU is 1500 bytes
 ICMP error messages limited to one every 100 milliseconds
 ICMP redirects are enabled
 ICMP unreachables are sent
 ND DAD is enabled, number of DAD attempts: 1
 ND reachable time is 30000 milliseconds (using 30000)
 ND advertised reachable time is 0 (unspecified)
 ND advertised retransmit interval is 0 (unspecified)
 ND router advertisements are sent every 200 seconds
 ND router advertisements live for 1800 seconds
 ND advertised default router preference is Medium
 Hosts use stateless autoconfig for addresses.
R1#
```

d. Теперь, когда маршрутизатор R1 входит в многоадресную группу всех маршрутизаторов, ещё раз введите команду ipconfig на компьютере ПК-Б. Изучите данные IPv6-адреса.

Почему компьютер ПК-Б получил глобальный префикс маршрутизации и идентификатор подсети, который вы настроили на маршрутизаторе R1?

© Корпорация Cisco и/или её дочерние компании, 2014. Все права защищены. В данном документе содержится общедоступная информация корпорации Cisco.

## Шаг 3: Назначьте IPv6-адреса интерфейсу управления (SVI) на коммутаторе S1.

- a. Назначьте полученный IPv6-адрес интерфейсу управления (VLAN 1) на коммутаторе S1. Также назначьте этому интерфейсу локальный адрес канала. Синтаксис команды IPv6 точно такой же, как и на маршрутизаторе.
- b. Проверьте правильность назначения IPv6-адресов интерфейсу управления с помощью команды show ipv6 interface vlan1.

#### Шаг 4: Назначьте компьютерам статические IPv6-адреса.

а. На компьютереПК-А откройте окно «Свойства подключения по локальной сети». Выберите **Протокол Интернета версии 6 (TCP/IPv6)** и нажмите кнопку **Свойства**.

| n                                                     |
|-------------------------------------------------------|
| Подключение по локальной сети - свойства              |
| Сеть                                                  |
|                                                       |
| Подключение через:                                    |
| Intel/R) PBO/1000 MT Cerepoù aver                     |
|                                                       |
| Настроить                                             |
|                                                       |
| Отмеченные компоненты используются этим подключением. |
| 🗹 📑 Клиент для сетей Microsoft                        |
| VMware Bridge Protocol                                |
| 🗹 🛃 Планировщик пакетов QoS                           |
| Служба доступа к файлам и принтерам сетей Місго       |
| 🕑 🛶 Протокол Интернета версии 6 (TCP/IPv6)            |
| Протокол интернета версии 4 (TCP/IPv4)                |
| Драйвер в/в тополога канального уровня                |
| Ответчик обнаружения топологии канального уровня      |
| Установить Удалить Свойства                           |
| Описание                                              |
| ТСР/IР версии 6. Самая поздняя версия IP-протокола.   |
| обеспечивающая связь в разнородных                    |
| взаимосвязанных сетях.                                |
|                                                       |
|                                                       |
| ОК Отмена                                             |
|                                                       |

b. Установите переключатель Использовать следующий IPv6-адрес. Пользуясь таблицей адресации, укажите следующие параметры: IPv6-адрес, Длина префикса подсети и Основной шлюз. Нажмите ОК.

| ойства: Протокол Интернета в                                                                                     | ерсии 6 (ТСР/ІРv6)                                              | ?                        |
|----------------------------------------------------------------------------------------------------|-----------------------------------------------------------------|--------------------------|
| Общие                                                                                                    |                                                                 |                          |
| Параметры IPv6 можно задавать а<br>возможность. В противном случае<br>администратора.                            | втоматически, если сеть поддер<br>параметры IPv6 можно узнать у | живает такую<br>сетевого |
| Получить IPv6-адрес автома                                                                                       | тически                                                         |                          |
| <ul> <li>Использовать следующий ІР</li> </ul>                                                                    | v6-адрес:                                                       |                          |
| IPv6-адрес:                                                                                                    | 2001:db8:acad:1::3                                              |                          |
| Длина префикса подсети:                                                                                          | 64                                                              |                          |
| Основной шлюз:                                                                                                   | fe80::1                                                         |                          |
| <ul> <li>Получить адрес DNS-сервера</li> <li>Использовать следующие ад<br/>Предпочитаемый DNS-сервер:</li> </ul> | автоматически<br>реса DNS-серверов:                             |                          |
| Альтернативный DNS-сервер:                                                                                       |                                                                 |                          |
| Подтвердить параметры пр                                                                                         | и выходе                                                        | Дополнительно            |
|                                                                                                    |                                                                 | ОК Отмена                |

- с. Нажмите кнопку Закрыть, чтобы закрыть окно свойств подключения по локальной сети.
- d. Повторите шаги с 4а по 4с, чтобы указать статический IPv6-адрес на компьютере ПК-Б. Правильный IPv6-адрес можно найти в таблице адресации.
- e. Введите команду **ipconfig** в окне командной строки на компьютере ПК-Б, чтобы проверить данные IPv6-адреса.

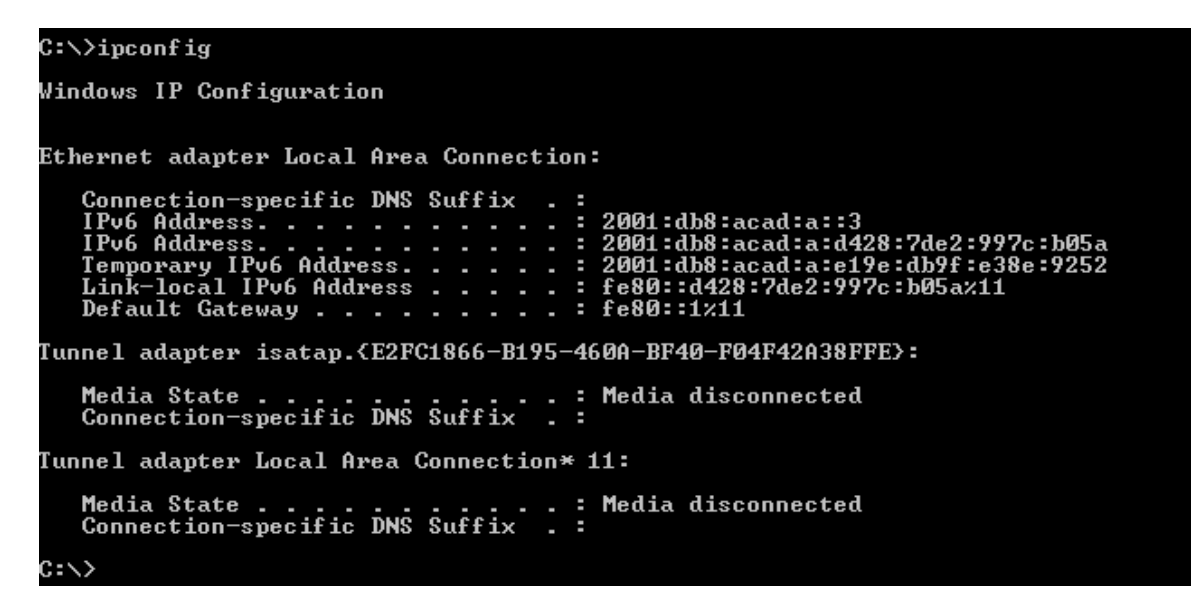

# Часть 3: Проверка сквозного подключения

 на компьютере ПК-Авведите эхо-запрос FE80::1. Это локальный адрес канала, назначенный интерфейсу G0/1 на маршрутизаторе R1.

```
C:\>ping fe80::1

Pinging fe80::1 with 32 bytes of data:

Reply from fe80::1: time<1ms

Reply from fe80::1: time<1ms

Reply from fe80::1: time<1ms

Ping statistics for fe80::1:

Packets: Sent = 4, Received = 4, Lost = 0 (0% loss),

Approximate round trip times in milli-seconds:

Minimum = 0ms, Maximum = 0ms, Average = 0ms

C:\>
```

**Примечание**. Для проверки подключения вместо локального адреса канала можно использовать глобальный адрес одноадресной передачи.

b. Отправьте эхо-запрос с помощью команды ping в интерфейс управления коммутатора S1 с компьютера ПК-А.

```
C:\>ping 2001:db8:acad:1::b

Pinging 2001:db8:acad:1::b with 32 bytes of data:

Reply from 2001:db8:acad:1::b: time=14ms

Reply from 2001:db8:acad:1::b: time=2ms

Reply from 2001:db8:acad:1::b: time=3ms

Ping statistics for 2001:db8:acad:1::b:

Packets: Sent = 4, Received = 4, Lost = 0 (0% loss),

Approximate round trip times in milli-seconds:

Minimum = 2ms, Maximum = 14ms, Average = 5ms

C:\>_
```

с. Введите команду **tracert** на ПК-А, чтобы проверить наличие сквозного подключения к компьютеру ПК-Б.

| C:∖>tı | racert 20     | )01 : db8 : ac | ad:a::3        |                                    |                    |         |  |
|--------|---------------|----------------|----------------|------------------------------------|--------------------|---------|--|
| Traci  | ng route      | to 2001:d      | b8:acad:       | a::3 over a                        | maximum of         | 30 hops |  |
| 1<br>2 | <1 ms<br>5 ms | <1 ms<br><1 ms | <1 ms<br><1 ms | 2001 : db8 : ac<br>2001 : db8 : ac | ad:1::1<br>ad:a::3 |         |  |
| Trace  | complete      | ÷_             |                |                                    |                    |         |  |
| C:/>   |               |                |                |                                    |                    |         |  |

d. С компьютера ПК-Б отправьте эхо-запрос с помощью команды ping на компьютер ПК-А.

| ::\>ping 2001:db8:acad:1::3                                                                                                    |
|----------------------------------------------------------------------------------------------------|
| Pinging 2001:db8:acad:1::3 with 32 bytes of data:<br>Reply from 2001:db8:acad:1::3: time<1ms<br>Reply from 2001:db8:acad:1::3: time<1ms<br>Reply from 2001:db8:acad:1::3: time<1ms<br>Reply from 2001:db8:acad:1::3: time<1ms |
| Ping statistics for 2001:db8:acad:1::3:<br>Packets: Sent = 4, Received = 4, Lost = 0 (0% loss),<br>Opproximate round trip times in milli-seconds:<br>Minimum = Oms, Maximum = Oms, Average = Oms                              |
|                                                                                                    |

е. С компьютера ПК-Б отправьте эхо-запрос с помощью команды ping на локальный адрес канала интерфейса G0/0 на маршрутизаторе R1.

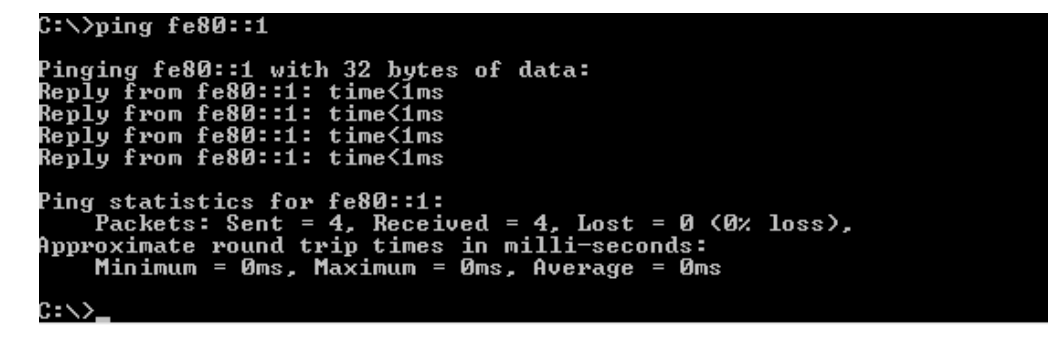

**Примечание**. В случае отсутствия сквозного подключения проверьте, правильно ли указаны IPv6адреса на всех устройствах.

#### Вопросы на закрепление

1. Почему один и тот же локальный адрес канала FE80::1 можно присвоить каждому из двух Ethernetинтерфейсов маршрутизатора R1?

2. Назовите идентификатор подсети в IPv6-адресе одноадресной передачи 2001:db8:acad::aaaa:1234/64.

| Общие сведения об интерфейсах маршрутизаторов |                                |                                |                                  |                                  |  |  |
|-----------------------------------------------|--------------------------------|--------------------------------|----------------------------------|----------------------------------|--|--|
| Модель<br>маршрутизатора                      | Интерфейс<br>Ethernet #1       | Интерфейс<br>Ethernet #2       | Последовательный<br>интерфейс #1 | Последовательный<br>интерфейс #2 |  |  |
| 1800                                          | Fast Ethernet 0/0<br>(F0/0)    | Fast Ethernet 0/1<br>(F0/1)    | Serial 0/0/0 (S0/0/0)            | Serial 0/0/1 (S0/0/1)            |  |  |
| 1900                                          | Gigabit Ethernet<br>0/0 (G0/0) | Gigabit Ethernet<br>0/1 (G0/1) | Serial 0/0/0 (S0/0/0)            | Serial 0/0/1 (S0/0/1)            |  |  |
| 2801                                          | Fast Ethernet 0/0<br>(F0/0)    | Fast Ethernet 0/1<br>(F0/1)    | Serial 0/1/0 (S0/0/0)            | Serial 0/1/1 (S0/0/1)            |  |  |
| 2811                                          | Fast Ethernet 0/0<br>(F0/0)    | Fast Ethernet 0/1<br>(F0/1)    | Serial 0/0/0 (S0/0/0)            | Serial 0/0/1 (S0/0/1)            |  |  |
| 2900                                          | Gigabit Ethernet<br>0/0 (G0/0) | Gigabit Ethernet<br>0/1 (G0/1) | Serial 0/0/0 (S0/0/0)            | Serial 0/0/1 (S0/0/1)            |  |  |

# Сводная таблица интерфейса маршрутизатора

**Примечание**. Чтобы узнать, каким образом настроен маршрутизатор, изучите интерфейсы для определения типа маршрутизатора и количества имеющихся на нём интерфейсов. Не существует эффективного способа перечислить все комбинации настроек для каждого класса маршрутизаторов. Эта таблица включает в себя идентификаторы возможных сочетаний Ethernet и последовательных интерфейсов в устройстве. В таблицу интерфейсов не включены иные типы интерфейсов, даже если они присутствуют на каком-либо определённом маршрутизаторе. В качестве примера можно привести интерфейс ISDN BRI. Строка в скобках — это принятое сокращение, которое может использоваться в командах IOS для представления интерфейса.